## Инструкция по предварительной регистрации на турниры

Существует два способа прохождения предварительной регистрации:

- 1. Танцоры, информация о которых находится в Базе РТС
- При регистрации достаточно указать не менее 3 букв фамилии патрнера и партнерши или их IDD, а затем выбрать из списка танцоров требуемого. (для регистрации солистов сначала необходимо поставить галочку «Соло», а затем вносить данные, буква Ё на данный момент в Базе не используется)
- Проверьте актуальность всех данных танцора, содержащихся в Базе. Если нашли ошибку, то ТРЕНЕР высылает на почту <u>dbaserdu@mail.ru</u> информацию по требуемой форме. Форму для регистрации в БД и форму (для всех изменений, кроме классов) для Перевода из класса в класс (только для повышения класса) можно скачать здесь <u>https://</u> <u>wwa.rdu.ru/#klassy-tanczorov</u>. (Обратите внимание, что для внесения информации требуется время, поэтому информация, высланная после вторника, может не успеть отобразиться на сайте до окончания регистрации в четверг)
- Выбрать группы для участия на турнире (отображаются только разрешенные для участия группы в соответствии с возрастом и классом, содержащимися в базе)
- Внести электронную почту, на которую придет письмо с подтверждением регистрации и кнопкой позволяющей отменить/восстановить регистрацию. ВНИМАНИЕ!!! Хоть эта информация не является обязательной, настоятельно советуем пользоваться опцией для своевременной отмены регистрации, если Вы не сможете участвовать в турнире. На основании данных регистрации организатор сможет произвести необходимые изменения в расписании. Уважайте других танцоров и организаторов!!!
- Подтвердить что вы являетесь человеком, производящим регистрацию, а не роботом
- Нажмите кнопку «Зарегистрировать»
- Убедитесь что Ваша пара/солист появились в списке зарегистрированных танцоров с верными группами
- На турнире пройдите к регистратору, который занимается танцорами находящимися в Базе РТС, назовите свои данные и предоставив распечатанную регистрационную карточку подтвердите свое участие в турнире
- 2. Танцоры, не входящие в базу (данной опцией могут воспользоваться иностранные танцоры, танцоры, зарегистрированные в организациях не входящих в РТС, и не работающих по договору с РТС, а также танцоры РТС, информацию о которых не успели внести в Базу РТС)
- Для танцоров необходимо отметить галочку «не из БД РТС» (для регистрации солистов также сначала необходимо поставить галочку «Соло», а затем вносить данные) после этого вручную внести Фамилию, Имя, дату рождения, класс, Город, Страну. ВНИМАНИЕ!!! Остальные данные (клуб, тренеры) для внесения в этом режиме регистрации будут недоступны.
- В соответствии с внесенными данными будут предложены возможные группы для участия, из которых необходимо выбрать требуемые.
- Внести электронную почту, на которую придет письмо с подтверждением регистрации и кнопкой позволяющей отменить/восстановить регистрацию (ВНИМАНИЕ!!! Хоть эта информация не является обязательной, настоятельно советуем пользоваться опцией для своевременной отмены регистрации, если Вы не сможете участвовать в турнире. На основании данных регистрации организатор сможет произвести необходимые изменения в расписании. Уважайте других танцоров и организаторов!!!)
- Подтвердить что вы являетесь человеком, производящим регистрацию, а не роботом

- Нажмите кнопку «Зарегистрировать»
- Убедитесь что Ваша пара/солист появились в списке зарегистрированных танцоров с верными группами
- На турнире пройдите к регистратору, который занимается танцорами НЕ входящими в Базу РТС. Предоставьте документы, подтверждающие возраст и класс танцоров и распечатанную регистрационную карточку. БЕЗ ПРЕДОСТАВЛЕНИЯ ЭТИХ ДОКУМЕНТОВ танцоры не будут допущены к соревнованию!!!
- В протоколах соревнования для таких танцоров не будет указаны клуб и тренеры (в том числе это касается танцоров РТС, входящих в Базу РТС, которые по каким либо причинам были зарегистрированы «не из БД РТС»)